## Pickups Report - Group PINs

Last Modified on 01/10/2019 11:22 am EST

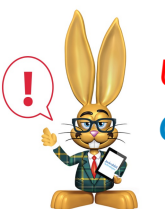

User must have the PIN Report permission to access. See<mark>Set Up the Clock</mark>.

- Point to Clock and select Pickup Reports Group PINs You can also access this report from Manage Group PINs page by clicking the Print Group PIN Pickups button.
- 2. Select Group PINs to print or leave unselected to print all.
- 3. Choose **Display Settings** to customize what information you want to show on the print out.
- 4. Submit.